# Creating a New NetDMR Account in Central Data Exchange (CDX) (For Permit Administrator, Edit, and View Roles Only)

Tommi West, NetDMR Program Coordinator Office of Water Quality – Enforcement Branch

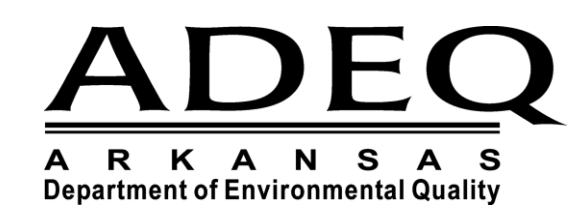

us https://cd.modengn.epa.gov/oeca-netitmi-web/ac 𝒫 = 🛔 C us NetDMR Streamlined Regist. ×

### File Edit View Favorites Tools Help

CEDA United States Environmental Protection Home Resources -

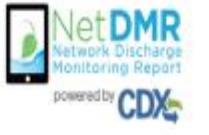

To create a new NetDMR account, go to: https://netdmr.epa.gov

| Sinn in                 |  |
|-------------------------|--|
| or create a new account |  |
| <pre>* = required</pre> |  |
| User ID *               |  |
|                         |  |
| Password *              |  |
|                         |  |
| Sign in                 |  |
| Forgot usemame?         |  |
| Fornal nassward?        |  |

Welcome to the NetDMR 2017 Upgrade registration page. To sign in, please use your Central Data Exchange (CDX) User ID and Password. If you are already a registered NetDMR user with or without a current CDX.

account, check for an email from neidmr-notification @epa.gov with instructions on how to complete the CDX registration for NetDMH users. If you did not receive an email or could NOT complete the process using the

Ink provided in the email, you will need to create a new ODX account unless you already have a CDX account. If you already have a CDX account places and the anomalicate NoTMID account sequences?

- Click on "Create a new account".
- Only create a new account if you did not receive a migration email from EPA.
- If you think you should have received an email, please call ADEQ at 501-682-0624.

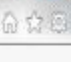

- 0 ×

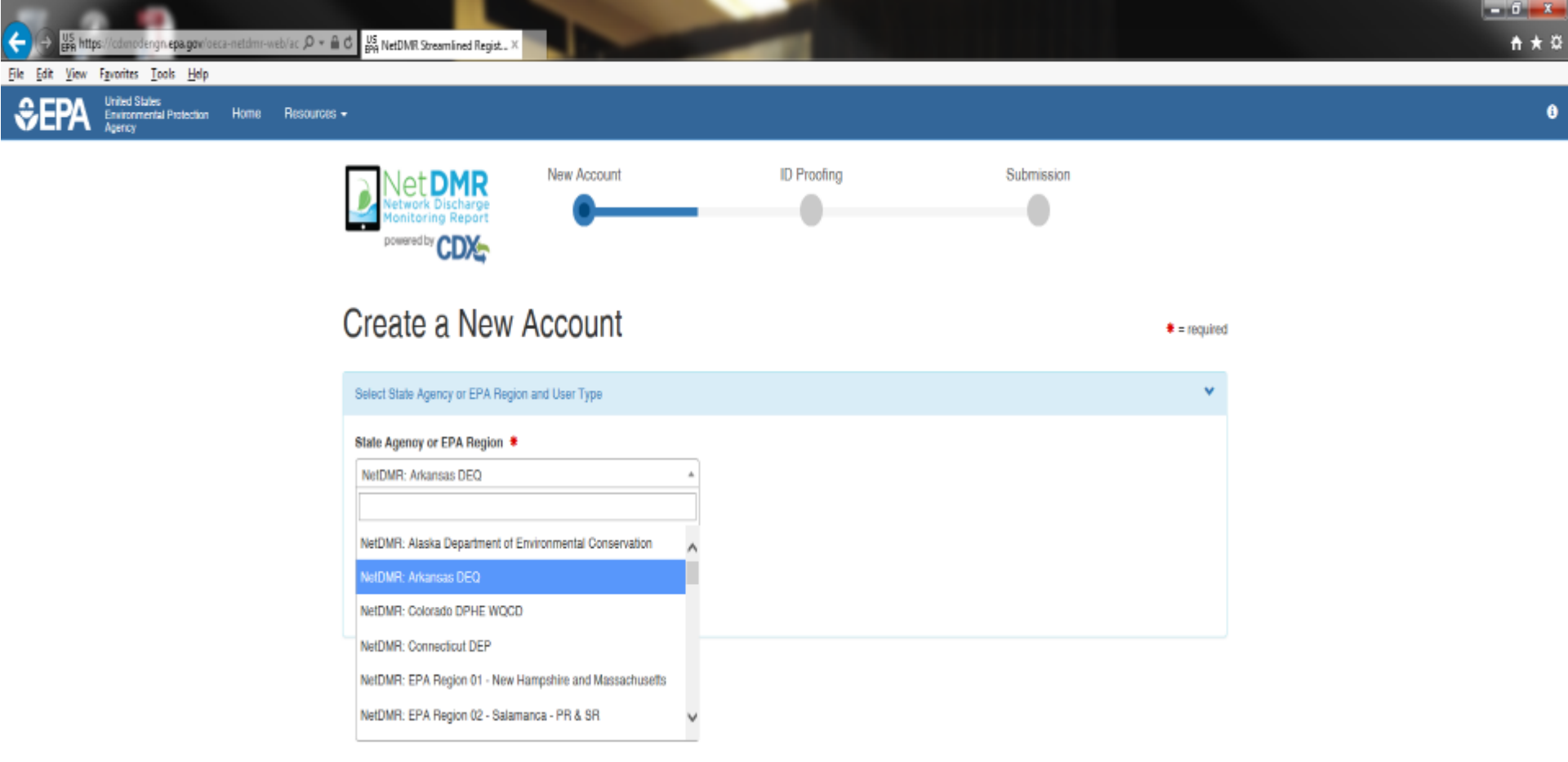

- All fields with an asterisk are required
- Select Arkansas DEQ from the pull down menu

## **External or Internal Users**

Internal Users

- State and Federal Agency Users
  - Read-only access to all signed and submitted reports
  - Partially completed DMRs <u>only</u> able to be viewed when specifically requested and authorized by facility

## External Users

- **Permittees**
- **Data providers** 
  - **contractors and labs**

# **CDX User Types**

| Term                        | Who                                                                   | <u>Available</u><br><u>NetDMR Roles</u>           | Definition                                                                                                    |
|-----------------------------|-----------------------------------------------------------------------|---------------------------------------------------|----------------------------------------------------------------------------------------------------|
| Data Provider               | Lab, Contractor,<br>or 3rd Party<br>Affiliate                         | Edit, View                                        | Allowed to view, enter and import<br>DMRs into NetDMR and edit CORs but<br>they <u>cannot</u> sign and submit forms.                                      |
| Permittee<br>(signature)    | If you work for<br>the company<br>AND will<br>Sign/Submit<br>DMRs     | Signatory, Permit<br>Administrator,<br>Edit, View | A person authorized to sign, view, edit<br>and submit DMRs for a specific permit.<br>Will also be able to approve roles for<br>other users within NetDMR. |
| Permittee (no<br>signature) | If you work for<br>the company but<br>will NOT<br>Sign/Submit<br>DMRs | Permit<br>Administrator,<br>Edit, View            | Can view, enter and upload DMRs<br>into NetDMR, edit CORs, and approve<br>roles for other users within NetDMR.                                            |
| Internal User               | This is for<br>State/EPA<br>Agency<br>personnel only                  | Internal<br>Administrator                         | A Regulatory Authority staff member<br>with a NetDMR account.                                                                                             |

# Permit Administrator, Edit and View Roles Permittee (no signature) User

You will be able to:

► View, edit, and upload DMRs in NetDMR

Edit CORs (Copies of Records)

As a Permit Administrator, can approve roles for other Permit Administrators, Edit, and View users within NetDMR.

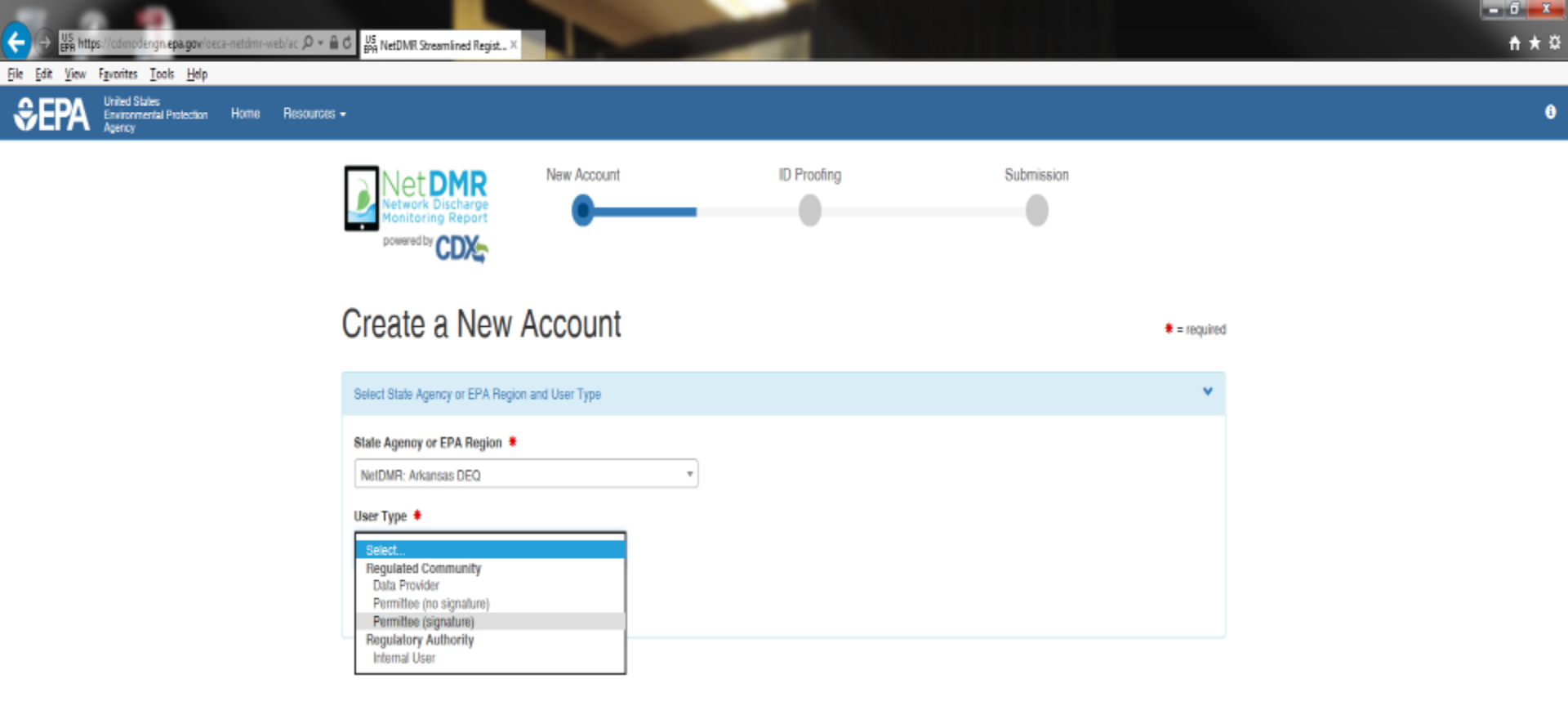

- All fields with an asterisk are required
- Select User Type
  - Choose from the pull down menu under "Regulated Community"
    - Permittee (signature) Signs DMRs (Responsible and Cognizant Officials)
    - <u>(Select) Permittee (no signature) Permit Administrator, Data Entry, or</u> <u>Review</u>
    - Data Provider Labs, Consultants, Engineers only

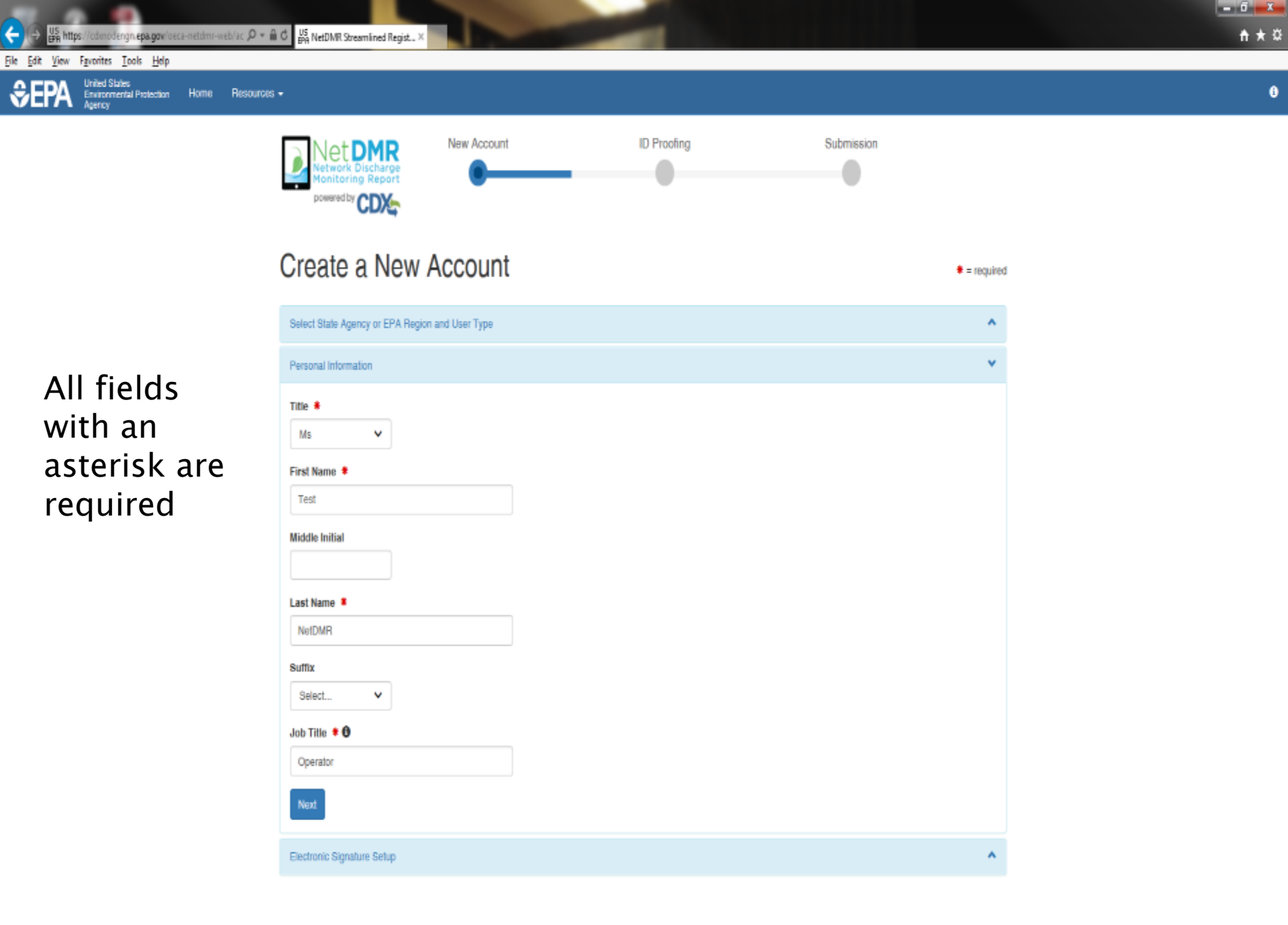

All fields with an asterisk are required

Favorites Tools Help

Environmental Protection

United States

File Edit

View

ngn epa.gov/oeca-netdmr-web/ac 🔎 \* 🔒 🗗 🖉 👷 NetDMR Streamlined Regist... X

Resources -

Home

## Everything is case sensitive

User ID has to be at least 8 characters in length

Password has to be at least 8 characters in length with at least one Number and one Capital Letter

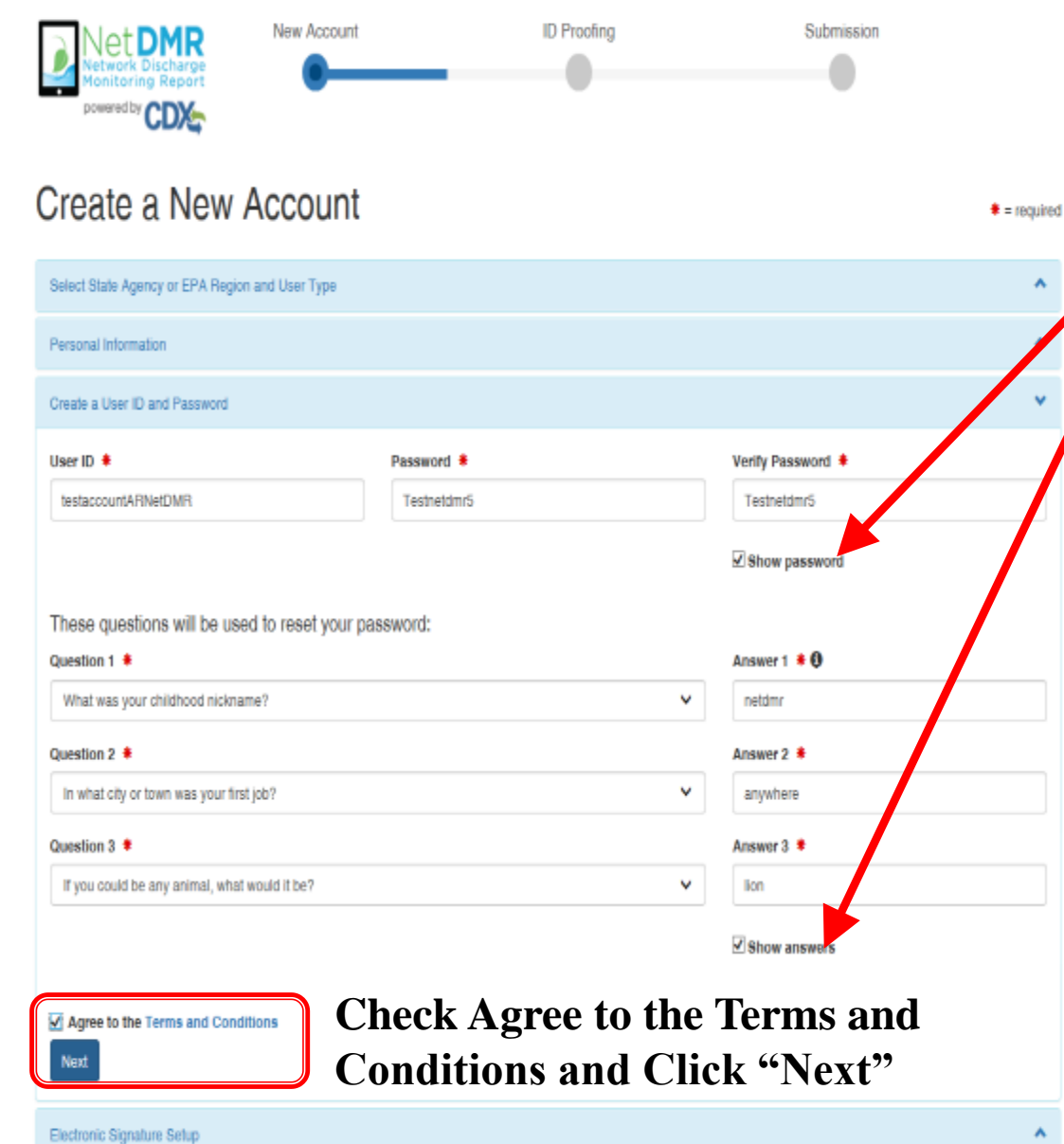

To see your password and answers, click the box by Show Password and Show Answers

- 6 X

**↑ ★** ∅

0

Please select three questions in order to reset your password if needed.

Be sure to write down User ID, Password and Security Questions and Answers

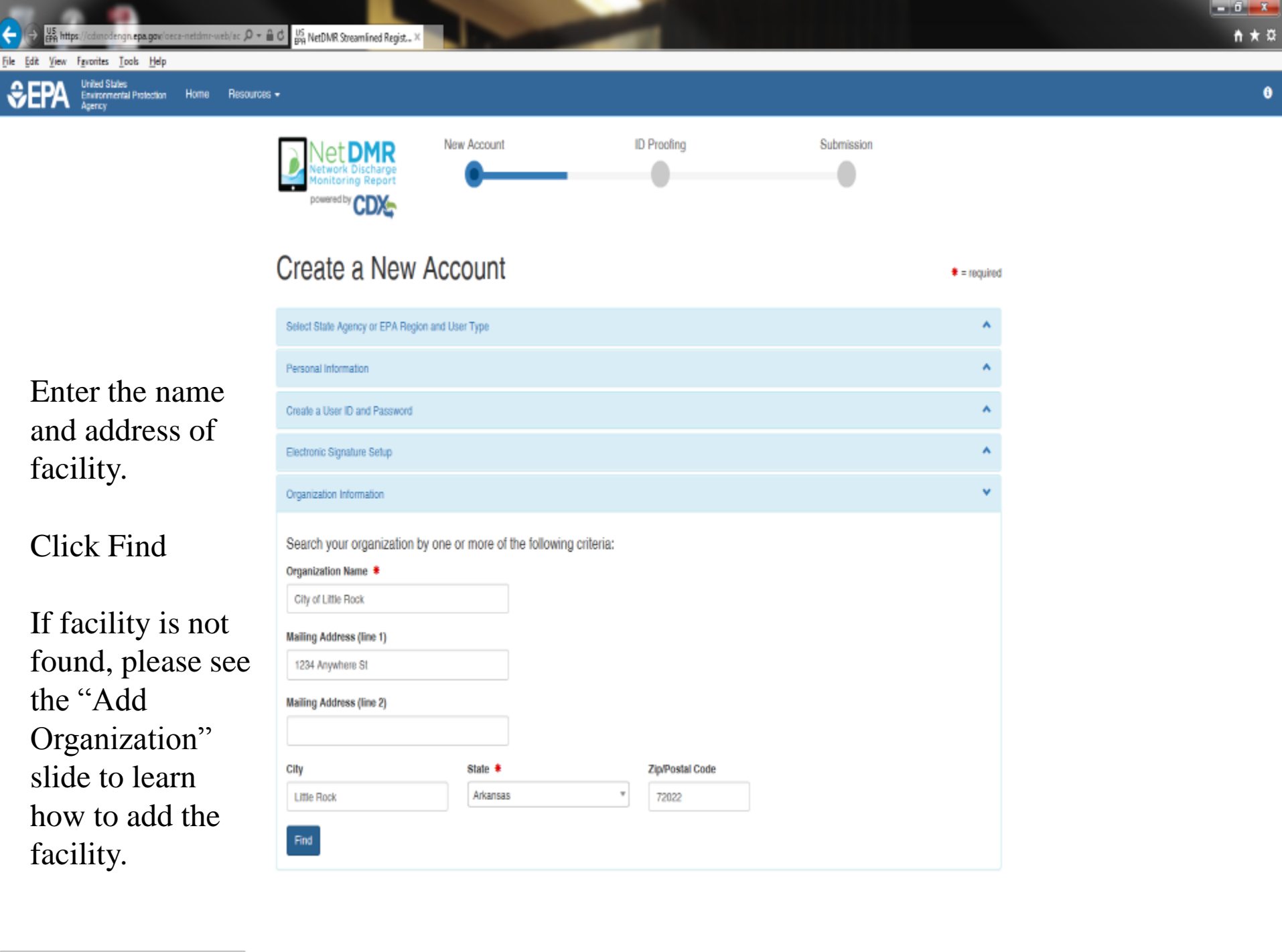

https://cdxnodenon.epa.gov/peca-netdmr-web/action/registration

# **Select Organization**

# Click on the Organization Id link to choose your facility

| Organization In           | nformation      |                     |                          |           |                 |        |            |
|---------------------------|-----------------|---------------------|--------------------------|-----------|-----------------|--------|------------|
| Select your or<br>Show 10 | rganization:    |                     |                          |           |                 |        |            |
| Action 0                  | Organization ID | Organization Name   | Address 1                | Address 2 | City            | State  | Zip Code   |
| Select 1                  | 15948           | GULF COAST STORET   | 11110 ROUNDTABLE DRIVE   |           | ROSE HILL       | ТХ     | 77375      |
| Select 2                  | 21820           | GULF BP CATASTROPHE | 100 GULF OF MEXICO DRIVE |           | CORPUS CHRISTIE | ТХ     | 72019      |
| Select 2                  | 22941           | Gulf Oil (Test)     | 100 Main                 |           | Houston         | ТХ     | 12345      |
| Select 2                  | 23061           | Gulf Coast Oil      | 100 Main                 |           | Houston         | ТΧ     | 65432      |
| Select 2                  | 23062           | Gulf Coast Oil      | 100 Main                 |           | Houston         | ТХ     | 75202      |
| Showing 1 to 5            | o of 5 entries  |                     |                          |           |                 | Previo | ous 1 Next |

# Organization

## Confirm your Organization

| Organization In                                      | formation                                                                        |
|------------------------------------------------------|----------------------------------------------------------------------------------|
| Gulf Oil (Test)<br>100 Main<br>Dallas, TX 7520<br>US | )2                                                                               |
| Wrong organizatio                                    | in information? Back to search results or request that we add your organization. |
|                                                      |                                                                                  |

# **Add Organization**

## Organization unavailable

 "Request that we add your organization"

| Part 2: Organization Inf    | o                                   |                      |                |             |          |
|-----------------------------|-------------------------------------|----------------------|----------------|-------------|----------|
| general foods               | Search                              |                      |                |             |          |
| Enter organization or organ | nization ID                         |                      |                |             |          |
|                             |                                     |                      |                |             |          |
| Organization ID             | Organization Name                   | Address              | City           | State       | ZIP Code |
| No data was found ma        | tching your criteria.               |                      |                |             |          |
|                             |                                     |                      |                |             |          |
| Can't find your organizati  | on? <u>Use advanced starts requ</u> | iest that we add you | ir organizatio | <u>on</u> . |          |

# Add Organization – Continued

Fill out the required information for your facility

All fields with an asterisk are required

Click "Submit Request for Access"

| Part 2: Organization Info | •                         |
|---------------------------|---------------------------|
| Organization Name *       |                           |
| Country *                 | UNITED STATES •           |
| Mailing Address *         |                           |
| Mailing Address 2         |                           |
| City *                    |                           |
| State *                   | -Please Select-           |
| ZIP/Postal Code *         |                           |
| Email *                   | jakenetdmr1@yahoo.com     |
| Phone Number *            |                           |
| Phone Number Ext          |                           |
| Fax Number                |                           |
| Back to Search Results    | Submit Request for Access |

# **Add Organization - Continued**

# Select yourOrganization

Enter your phone number

| Part 2: Organization Info                                                  |                                                                  |
|----------------------------------------------------------------------------|------------------------------------------------------------------|
| <ul> <li>Select a Current Orga</li> <li>Request to Add an Organ</li> </ul> | anization<br>rganization                                         |
| Shell Offshore, Inc<br>701 Poydras St<br>New Orleans, LA, US<br>70139      |                                                                  |
| Email *                                                                    | cathypermitadm@gmail.com                                         |
| Phone Number *                                                             | (214) 665-0000                                                   |
| Phone Number Ext                                                           |                                                                  |
| Fax Number                                                                 |                                                                  |
| Wrong organization inform                                                  | ation? Pack to Coarch Populte . Use advanced coarch or request i |

Wrong organization information? Back to Search Results, Use advanced search or request that we add your organization.

Submit Request for Access

| 🖕 🕼 👑 https://cdonodengn.epa.gov/beca-netdmr-web/ac. 🖉 = 🖬 🖒 🕌 NetDNR Streamlined Regist × | <b>↑</b> ★ ¤ |
|--------------------------------------------------------------------------------------------|--------------|
| ile Edit View Favorites Iools Help                                                         |              |
| SERA United States<br>Environmental Protection Home Resources -                            | 6^           |
|                                                                                            |              |

| Personal Information          |                        |   |              |
|-------------------------------|------------------------|---|--------------|
| Create a User ID and Password |                        |   |              |
| Electronic Signature Setup    |                        |   |              |
| Organization Information      |                        |   |              |
| Contact Information           |                        |   |              |
| Organization Name 🝍           |                        |   |              |
| City of Little Rock           |                        |   |              |
| Mailing Address (line 1) 🍍    |                        |   |              |
| 1234 Anywhere St              |                        |   |              |
| Mailing Address (line 2)      |                        |   |              |
|                               |                        |   |              |
| City 🜲                        | State 🗯                |   |              |
| Little Rock                   | Arkansas *             |   |              |
| Zip/Postal Code 🗍 Co          | untry 🜻                |   |              |
| 72022 U                       | NITED STATES *         |   |              |
| Phone Number 🕈                | Extension              | • | Click "Send  |
| 501-555-2222                  |                        |   | Will receive |
| Email 8                       |                        |   | will receive |
| westt@adeq state.ar.us        |                        |   | code in your |
| Re-enter Email                |                        |   |              |
| westl@adeq.state.ar.us        | Send Verification Code | • | Will only ha |
|                               |                        |   |              |
| Banistar Continue             |                        |   | copy and pa  |

- Click "Send Verification Code".Will receive the verification code in your email listed.
- Will only have 20 minutes to copy and paste code.

| 7 Try a fast, secure        | browser with updates built in                                                                                                    |                                                                                                    | NO THANKS  | YES | l |
|-----------------------------|----------------------------------------------------------------------------------------------------|----------------------------------------------------------------------------------------------------|------------|-----|---|
| Boogle                      | - <u>Q</u>                                                                                                    |                                                                                                    | Ш          | 0 🚺 | R |
| imail -                     | 6 D D I D* %* Non*                                                                                                    |                                                                                                    | 1 of 2 🔇 🗦 | ¢٠  |   |
| COMPOSE                     | Core Registration Email Verification Request Memory a                                                                                                    | ÷ 5                                                                                                    |            |     | 1 |
| box (1)                     | helpdesk@epacdx.net                                                                                                    | 4.29 PM (1 minute ago) 🖄 🔶 🔹                                                                                                    |            |     |   |
| ant Mail<br>rafts<br>lore + | You are requesting an account with the EPA Central Data Exchange (CDX). You will be able to add additional Program Services, including the NPDES eReporting Tool (NeT), to meet any<br>in order to complete your suggestation form you are currently editing.<br>Control Service: PLANSOL SECTOR TO THE SECTOR SECTOR SECTOR SECTOR SECTOR SECTOR SECTOR SECTOR SECTOR SECTOR SEC                                    | additional obligations that require electronic reporting to EPA.                                                                                |            |     |   |
| <b>1</b> 7- +               | Critery or content your account using one constrained as you may be required to provide additional information. Any additional information will need to be completed before you are able to a<br>you have questions concerning this request, the door kep Desk can also be reached at <u>(570) 494-6500</u> .<br>Sincerely<br>CDX Help Desk<br>United States Environmental Protection Agency - Central Data Exchange | ccess your Program Service. Please do not respond to this message. If<br><u>888-890-1995</u> between Wonday through Friday from 8.00 am to 6:00 |            |     |   |

| 🗧 🕂 🔐 https://cdmodengn.epa.gov/veca-netidm/web/ac                                                                       | ac D = 🗟 C 🖉 RetDAR Streamlined Regist. × 🍽 Initias (1) - netdimites D Signal . | ń * 0                                    |
|----------------------------------------------------------------------------------------------------|---------------------------------------------------------------------------------|------------------------------------------|
| ile <u>Edit View Fa</u> vonites <u>Tools H</u> elp<br>CFPA <sup>United</sup> States<br>Environmental Protection Home Res | Aesources +                                                                     | 6                                        |
|                                                                                                    | Create a User ID and Password                                                   |                                          |
|                                                                                                    | Electronic Signature Setup                                                      |                                          |
|                                                                                                    | Organization Information                                                        |                                          |
|                                                                                                    | Contact Information                                                             |                                          |
|                                                                                                    | Organization Name 🙎                                                             |                                          |
|                                                                                                    | City of Little Rock                                                             |                                          |
|                                                                                                    | Mailing Address (line 1) *                                                      |                                          |
|                                                                                                    | 1234 Anywhere St                                                                |                                          |
|                                                                                                    | Mailing Address (line 2)                                                        |                                          |
|                                                                                                    | Citity & District &                                                             |                                          |
|                                                                                                    | Little Rock Arkansas                                                            |                                          |
|                                                                                                    | Zin/Dostal Code 🐐 — Country 🐐                                                   |                                          |
|                                                                                                    | 72022 UNITED STATES *                                                           |                                          |
|                                                                                                    | Phone Number * Extension                                                        |                                          |
|                                                                                                    | • Copy and paste verific                                                        | cation                                   |
|                                                                                                    | code from email.                                                                |                                          |
|                                                                                                    | nelämitest5@gmail.com                                                           |                                          |
|                                                                                                    | Re-enter Email *                                                                |                                          |
|                                                                                                    | netdmitest5@gmail.com Send Vertication Code                                     |                                          |
|                                                                                                    | Verification Code *                                                             |                                          |
|                                                                                                    | ×                                                                               |                                          |
|                                                                                                    | Houpen's same keed, waar undfootlen, ender wat?? ("Birk to research             |                                          |
|                                                                                                    |                                                                                 |                                          |
|                                                                                                    | Emploit contract                                                                | ✓ A verification code has been sent to X |

× .

| ← 🕞 👺 https://cdmodengn.epa.gov/oeca-netdmr-web/ac 🔎 * 🔒 Ć 🖉 NetDMR Streamlined Regist × | Core Registration Email Verific |
|------------------------------------------------------------------------------------------|---------------------------------|
| Die Die Kom Fernalter Tasie Unie                                                         |                                 |

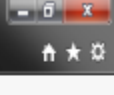

i۸

## File Edit View Favorites Tools Help

SEPA United States Environmental Protection Home Resources -Agency

| Create a User ID and Password     |                        | *                     |
|-----------------------------------|------------------------|-----------------------|
| Electronic Signature Setup        |                        | ^                     |
| Organization Information          |                        | *                     |
| Contact Information               |                        | v                     |
| Organization Name 💈               |                        |                       |
| City of Little Rock               |                        |                       |
| Mailing Address (line 1)          |                        |                       |
| 1234 Anywhere St                  |                        |                       |
| Mailing Address (line 2)          |                        |                       |
| Cily *                            | State *                |                       |
| Little Rock                       | Arkansas *             |                       |
| Zip/Postal Code  Country          |                        |                       |
| 72022 UNITED                      | STATES *               |                       |
| Phone Number 🝍                    | Extension              |                       |
| 501-555-2222                      |                        |                       |
| Email 🐐                           |                        |                       |
| neldmrtesl5@gmail.com             |                        | After coping the      |
| Re-enter Email 🝍                  |                        | verification code     |
| netdmrtest5@gmail.com             | Send Verification Code | from the email, paste |
| Verification Code 💈               |                        | in the box and click  |
| c156ed33-9776-424a-9643-6558c076a | 9to 🖌                  | "Register"            |
|                                   |                        |                       |

Register

# **Organization Registration Completed**

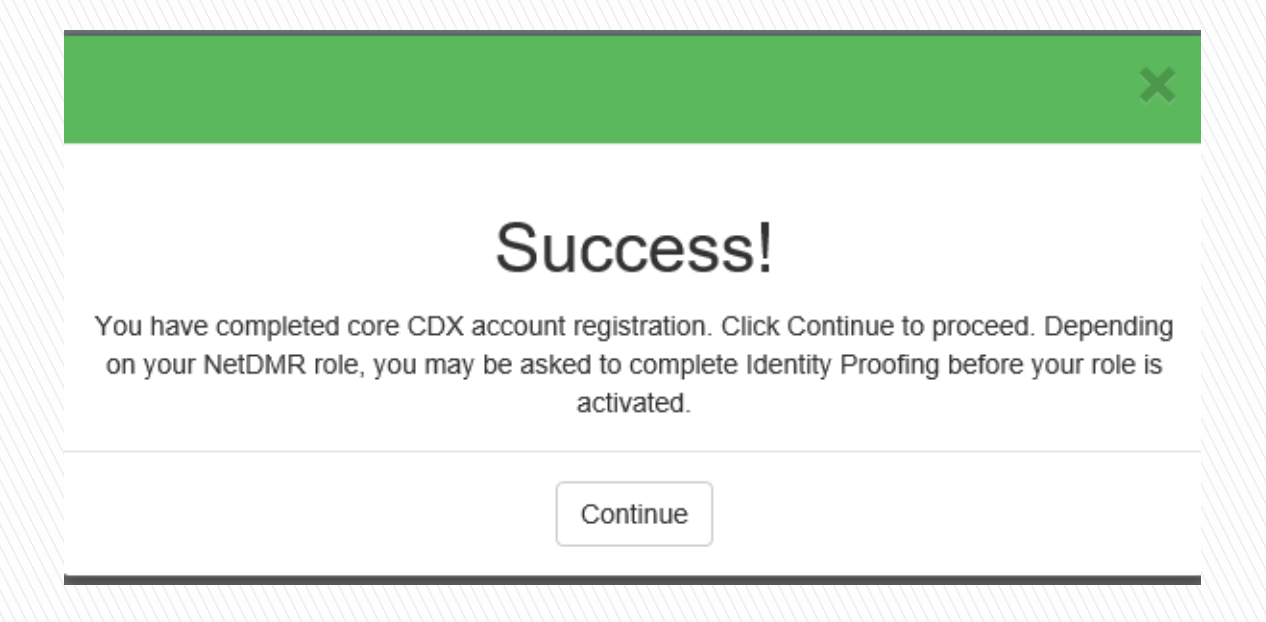

- After clicking on REGISTER, this pop-up will appear confirming completion.
- Click CONTINUE

# **Registration Process**

- At this stage, Permittee (no signature) and Data Providers are finished and now have access to NetDMR
- After account creation, the CDX home page will appear (as shown on the next page)

🗧 🖃 😵 https://test.epacdunet/CDX/MyCD

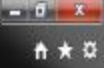

File Edit View Fgvorites Look Help

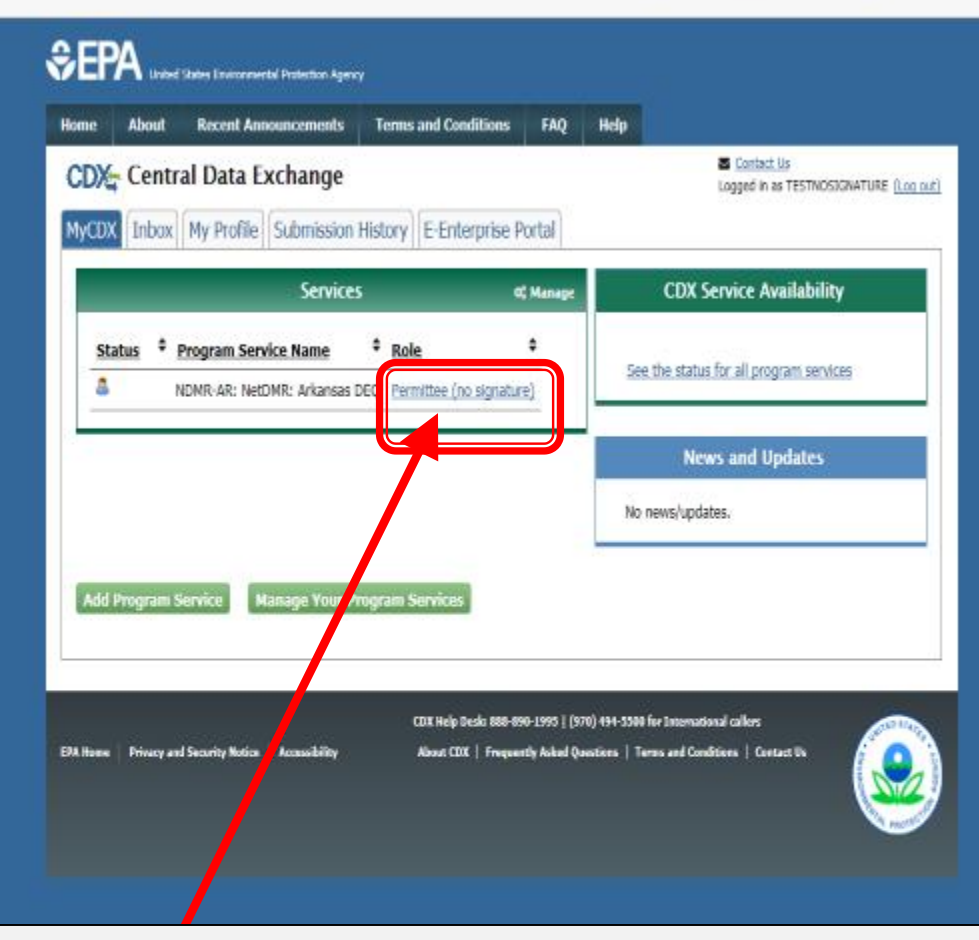

## **CDX Home Page**

Click on "Permittee (no signature)" to continue the NetDMR Landing page.

## **New NetDMR Landing Page**

- After you click on your Role on the CDX home page, you will be taken to the new Welcome page of NetDMR.
- Click on "Continue to NetDMR" and your NetDMR Home Page will appear.

## Network Discharge

FAQs | Getting Started | Contact the NetDMR Tea

### Welcome

Welcome to the Arkansas DEQ Installation of NetDMR! NetDMR is a web-based application that DES) Permittee Users to enter and electronically submit Discharge Monitoring Report (DMR) data through the Central Data Exchange (CDX) to EPA. All facilities required to provide DMR data as part of their NPDES permit will need to do so electronically using NetDMR as of December 21, 2016. If you are interested in learning more about NetDMR please check out the NetDMR Support https://netdmr.zendesk.com/home

Continue to NetDM

### Access NetDMR

- · First time users should check to see if your provide a vailable in metDMR yet by Checking your Permit ID
- If you have any questions about NetDMR, please contact <u>Nguyen.helen@epa.gov.</u>

#### News

There are no news items

#### Warning Notice

The registration procedure for the National Installation of NetDMR is part of the United States Environmental Protection Agency's (EPA) Central Data Exchange, which is for authorized use only. Unauthorized access or use of this computer system may subject violators to criminal, civil, and/or administrative action. All information on this computer system may be monitored, recorded, read, copied, and disclosed by and to authorized personnel for official purposes, including law enforcement. Access or use of this computer system by any person, whether authorized or unauthorized, constitutes consent to these terms.

#### Privacy Statement

EPA will use the personal identifying information which you provide for the expressed purpose of registration to the National Installation of NetDMR site at the Central Data Exchange and for updating and correcting information in internal EPA databases as necessary. The Agency will not make this information available for other purposes unless required by law. EPA does not sell or otherwise transfer personal information to an outside third party. [Federal Register: March 18, 2002 (Volume 67, Number 52)][Page 12010-12013]

| ← → US https://netdmrtest.epacdx                                                                                                    | et/netdmr-web/protec: ,0 +                                                                                                 | 음 C US Request Acce                                                              | ess Summary X                               | 😌 CDX Home   Central Data Exch      | 🖬 (478 unread) - tawest7273@ya |  |  | t + ¤                          |
|----------------------------------------------------------------------------------------------------|----------------------------------------------------------------------------------------------------|----------------------------------------------------------------------------------|---------------------------------------------|-------------------------------------|--------------------------------|--|--|--------------------------------|
| Ele Edit View Fgvorites Look H                                                                                                    | lp                                                                                                    |                                                                                  |                                             |                                     |                                |  |  |                                |
| Home   My Account   Request Access   Help                                                                                                    | Logout                                                                                                    |                                                                                  | 📥 User: TES                                 | TNOSIGNATURE, Permittee User        |                                |  |  |                                |
| Net DM                                                                                                    | e<br>t                                                                                                    |                                                                                  |                                             | Arkansas DEQ                        |                                |  |  |                                |
| Search Unschedule<br>All DMRs & CORs Unscheduled                                                                                                    | I DMRs Import DMRs<br>Perform Import<br>Check Results                                                                      | Update NODI<br>Check Results                                                     | Download<br>Blank DMR Form                  |                                     |                                |  |  | 🗑 Session Lackout Timer: 20:45 |
| Request Access to Pe<br>Enter the ID for the permit whose DMB<br>Repeat this process for each permit yo<br>Only users with the Permittee (signature) | mits and Associate<br>you would like to access and a<br>would like to request access to<br>e) role in CDX can request Sign | d DMRs<br>dick the Update botton to<br>e. You can make one or r<br>natory roles. | o see the roles that y more access requests | rou can request.<br>from this page. |                                |  |  |                                |

Submit

| Permit ID: | ARG640125                                                         |                                                            | Update |  |
|------------|-------------------------------------------------------------------|------------------------------------------------------------|--------|--|
| Role:      | Select One<br>View<br>Edit<br>Permit Administrator<br>Add Request | will also automatically be given the<br>c. and View Roles. |        |  |

## Access Requests

| A summary of | of the | current | access | requests | is | presented | below. |
|--------------|--------|---------|--------|----------|----|-----------|--------|
|              |        |         |        |          |    |           |        |

| Permit ID        | <b>Requested Role</b> | Remove Access Request |
|------------------|-----------------------|-----------------------|
| No Permits found |                       |                       |

©2006 NWDMR

After creating your account, you will request a Edit, View, or Permit Administrator role to your permit.

Enter your full Permit Number, Click Update, Select Role, and Click Add Request.

| ← → US<br>EPA https://netdmrtest.e                                   | pacdw.net/netdmr-web/protec ,P + 🔒 d                                                                                                    | US Request Access Summary X                           | CDX Home   Central Data Exch | . 🖬 (478 unread) - tawest7273@ya |             |            |       | n + ¤                          |
|----------------------------------------------------------------------|----------------------------------------------------------------------------------------------------|-------------------------------------------------------|------------------------------|----------------------------------|-------------|------------|-------|--------------------------------|
| Eile Edit View Fgvorites Ioo                                         | ols <u>H</u> elp                                                                                                    |                                                       |                              |                                  |             |            |       |                                |
| Home   My Account   Request Access                                   | Help   Logout                                                                                                    | 📥 User: TESTN                                         | OSIGNATURE, Permittee User   |                                  |             |            |       |                                |
|                                                                      | 1R<br>harge<br>eport                                                                                                    |                                                       | Arkansas DEQ                 |                                  |             |            |       |                                |
| Search Unsch<br>All DMRs & CORs Unsche                               | eduled DMRs Import DMRs<br>eduled DMRs Perform Import<br>Check Results                                                                       | Update NODI Download<br>Check Results Blank DMR Form  |                              |                                  |             |            |       | 🍟 Session Lockout Timer: 29:36 |
| Request Access to<br>Extra the ID for the extrait where              | o Permits and Associated D                                                                                                    | MRs<br>the lindete better to see the color that very  | can connect                  |                                  |             |            |       |                                |
| Repeat this process for each per<br>Only users with the Permittee (s | in DMRs you would like to request access to. Yo<br>mit you would like to request access to. Yo<br>ignature) role in CDX can request Signator | u can make one or more access requests fr<br>y reles. | om this page.                |                                  |             |            |       |                                |
| Permit ID:                                                           | RG640125                                                                                                    | Update                                                |                              |                                  |             |            |       |                                |
| Role: Role: N                                                        | Select One V<br>obs: The Signatory Role will also automatic<br>ermit Administrator, Ildit, and View Roles.<br>Add Request                    | ally be given the                                     |                              |                                  |             |            |       |                                |
| Access Requests                                                      | s requests is presented below.                                                                                                    |                                                       |                              |                                  |             |            |       |                                |
| Permit ID Requested Role F<br>ARG640125 Edit                         | Remove Access<br>Request                                                                                                    |                                                       |                              |                                  |             |            |       |                                |
|                                                                      | *                                                                                                    |                                                       |                              | Submit                           |             |            |       |                                |
| ©2006 NetDMR                                                         |                                                                                                    |                                                       |                              |                                  |             |            |       |                                |
|                                                                      | After reque                                                                                                    | esting access,                                        | your reque                   | est will appea                   | r under Acc | ess Reques | sts.  |                                |
|                                                                      | > If you h                                                                                                    | ave more tha                                          | n one perm                   | nit, repeat the                  | process, an | d Click Su | bmit. |                                |
|                                                                      |                                                                                                    |                                                       |                              |                                  |             |            |       |                                |

| ♦ US https://netdmrtest.epacdw.net/netdmr-w                                                                                                    | reb/protec , D +                                                                                 | 😌 CDX Home   Central Data Exch. 🖬 (478 unread) - tawest7273@ya. |  | n + ¤                          |
|----------------------------------------------------------------------------------------------------|--------------------------------------------------------------------------------------------------|-----------------------------------------------------------------|--|--------------------------------|
| Eile Edit View Fgvorites Iools Help                                                                                                    |                                                                                                  |                                                                 |  |                                |
| Home   My Account   Request Access   Help   Logout                                                                                                    | 📥 User: TES                                                                                      | ITNOSIGNATURE, Permittee User                                   |  |                                |
| Net DMR<br>Network Discharge<br>Monitoring Report                                                                                                    |                                                                                                  | Arkansas DEQ                                                    |  |                                |
| Search Unscheduled DMRs<br>All DMRs & CORs Unscheduled DMRs                                                                                            | Import DMRs Update NDD1 Download<br>Perform Import Check Results Blank DMR Form<br>Check Results |                                                                 |  | 🕷 Session Lockzet Timer: 29:55 |
| Confirm Access Requests to a<br>The table below contains the access requests that yo<br>Permit ID Requested Role AddRienal Infor<br>ARG640125 Edit N/A | a Permit and Associated DMRs<br>to have ordered.<br>mation                                       | Confirm                                                         |  |                                |
| CODE NOTIONS                                                                                                    |                                                                                                  |                                                                 |  |                                |

This page will appear to confirm your Access Request, click Confirm.

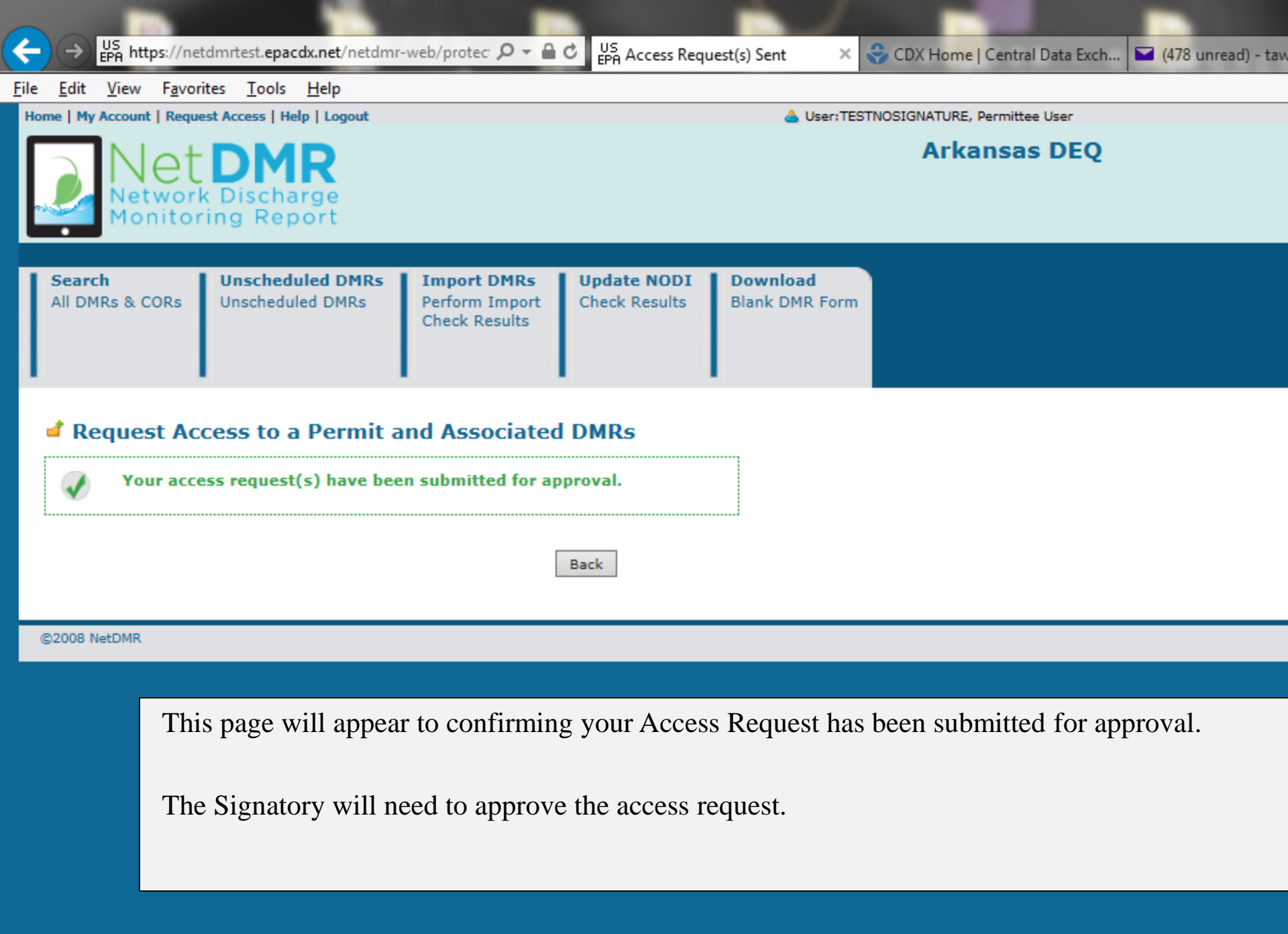

### Eile Edit View Fgvorites Tools Help

🙀 🔁 Southern Ain't Fried Sund.. 🗾 58-4-203. Permits general.. 🕹 COX Home Central Data .. 🖏 Ankansas Department of E... 🕌 NetDNR Streamlined Regi... 🐺 NetDNR Streamlined Regi... 👔 Southern Ain't Fried Sund...

| Access Requests All DNRs & CORs<br>Permits<br>Users                                                                                                    | eduled DMRs Import DMRs Perform Import<br>Check Results Check Re          | Work       Download         Blank DMR Form       * Seniors Lockow Timer: 21:4         For the Signatory to approve your Permittee (no signature) request, |
|----------------------------------------------------------------------------------------------------|---------------------------------------------------------------------------|----------------------------------------------------------------------------------------------------|
| Course of the second to the second to the second test of the second test of the second test of the second test of the second test of the second test of the second test of the second test of the second test of the second test of the second test of the second test of the second test of the second test of the second test of test of test of tes | 214.                                                                      | they will need to do:                                                                                                    |
| User Name:<br>First Name:<br>Last Name:                                                                                                    | NETDMRTEST<br>Tammi<br>West                                               | request                                                                                                    |
| Organizationi<br>Job Title:<br>Email Address:<br>Telephone Number:<br>Type of User:                                                                                                    | ADEQ<br>Analyst<br>brest7@hotmail.com<br>(501) 682-0667<br>Permittee User |                                                                                                    |

### My Permits

Click any underlined column the to sort the table rows in ascending or descending order by the information in that column. If you click View All or View Partial, the table will be displayed with the default sort order applied and any selected check bases will be reset to unselected.

### Showing 7 Permits

| Permit Id | Access Rights        | Access Status | Subscriber Agreement                   | <b>Responsible Official Email</b> | Process    | Request Date      | Update Date       | Delete Access Rights |
|-----------|----------------------|---------------|----------------------------------------|-----------------------------------|------------|-------------------|-------------------|----------------------|
| ARG640125 | Signatory            | Approved      | 🔒 b101602d-6ab4-4921-b6a6-9460633a3baa | ro@gmail.com                      | Paper      | 06/13/17 03:56 PM | 06/24/17 06+40 PM |                      |
| AR0640125 | Signatory            | Approved      | G df074bae-8763-40e2-a6eF-3a962783440e | roßgmail.com                      | Paper      | 06/13/17 03:56 PM | 06/24/17 05:40 PH |                      |
| ARG640125 | Signatory            | Pending       | 🖯 54692736-7064-4498-6/44-968435lacka  | ro@gmail.com                      | Electronic | 06/13/17 03:57 PM | 06/24/17 06+40 PM |                      |
| AR0036676 | Permit Administrator | Approved      |                                        |                                   |            | 06/14/17 11:10 AM | 06/24/17 05:40 PH |                      |
| AR0036676 | View                 | Approved      |                                        |                                   |            | 06/14/17 11:10 AM | 06/14/17 11:10 AM |                      |
| AR0640125 | Permit Administrator | Approved      |                                        |                                   |            | 06/14/17 11:10 AM | 06/24/17 05:40 PH |                      |
| ARG640125 | View                 | Approved      |                                        |                                   |            | 06/14/17 11:10 AM | 06/14/17 11:10 AM |                      |

#### Lock Your Account

#### Locked accounts can not access NetOMR.

Lock Account

Save Cancel

- 6 x

**↑** ★ ☆

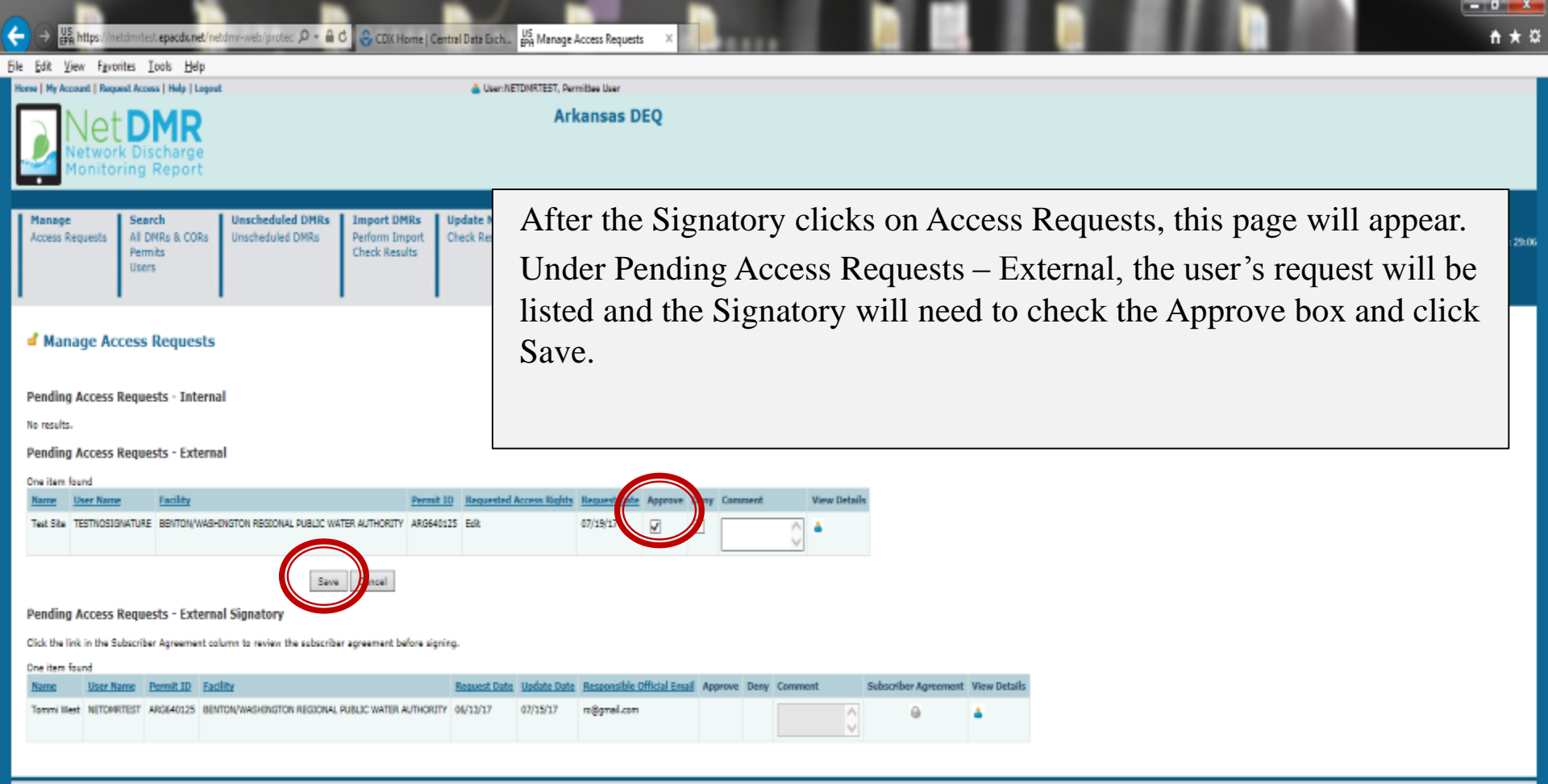

©2006 NetDMR

|                                                                                                    | <b>n</b> ★ ¤   |
|----------------------------------------------------------------------------------------------------|----------------|
| Ele Edit View Fgronites Icols Help<br>Homs   My Account   Request Account   Nelp   Legent 👜 User:NETDIRTEST, Permittee User                                                                                                    |                |
| Net DIR<br>Network Discharge<br>Monitoring Report                                                                                                    |                |
| Manage<br>Access Requests     Search<br>AI DINRs & CORs<br>Permits<br>Users     Unscheduled DMRs     Import DMRs     Update NOD1     View     Download       Visers     Dinks & CORs<br>Permits     Unscheduled DMRs     Perform Import<br>Check Results     Ofeck Results     Permits     Disers     Blank DMR Form                                                                                                    | t Timer: 29:55 |
| Manage Access Requests<br>Manage Access Requests<br>Manage Access Request |                |
| Name       Facility       Permit ID       Requested Access Rights       Request Date       Approve       Deny       Comment       View Datails         Test Ste       TESTNOSIGNATURE       BENTON/WAG-CINGTON REGIONAL PUBLIC WATER AUTHORITY       AAGe40125       Edit       07/19/17       Image: Comment       Image: Comment </td <td></td>                                                                                                    |                |
| ICCODE NHEDMIN                                                                                                    |                |

| 🗧 🔿 🕌 https://netidmitest.epacdw.net/netidmi-webi/protec 🔎 - 🔒 🖉 😂 CDX Home   Central Data Ex                                                                                                    | ih. US Manage Access Requests ×                                                                                      | - 0 - × 0<br>+ × 0             |
|----------------------------------------------------------------------------------------------------|----------------------------------------------------------------------------------------------------|--------------------------------|
| jie Edit View Favorites Iools Help                                                                                                    |                                                                                                    |                                |
| Home   My Account   Request Access   Help   Logout                                                                                                    | erhETDMRTEST, Sermitiae User                                                                                         |                                |
| Net DMR<br>Network Discharge<br>Monitoring Report                                                                                                    | Arkansas DEQ                                                                                                    |                                |
| Manage<br>Access Requests         Search<br>AI DMRs & CORs<br>Permits<br>Users         Unscheduled DMRs<br>Unscheduled DMRs         Import DMRs<br>Perform Import<br>Check Results         Update NC | DDI     View     Download       ilts     Permits     Blank DMR Form       Users     DMR Signing Status     Item form | 🍯 Session Lockoot Timer: 29:52 |
| Confirm Access Requests  Access rights have been updated.  Pending Access Requests - External                                                                                                    | Access Rights have been updated and approved.                                                                        |                                |
| Name User-Name Facility Permit ID Request                                                                                                    | ted Access Rights Request Date Approve Deny Comment View Datails                                                     |                                |
| Test Site TESTNOSIGNATURE BENTON/WAGHINGTON REGIONAL PUBLIC WATER AUTHORITY ARG640125 Edit                                                                                                    | 07/19/17                                                                                                    |                                |
| Back                                                                                                    |                                                                                                    |                                |
| Pending Access Requests - Internal                                                                                                    |                                                                                                    |                                |
| No results.<br>Back                                                                                                    |                                                                                                    |                                |
| G2006 NetDMA                                                                                                    |                                                                                                    |                                |

## **CDX/NetDMR Customer Service**

- CDX Account information, including passwords, resend your Verification email
- Call 888-890-1995 (toll-free) or (970) 494-5500 for International callers
- <u>helpdesk@epacdx.net</u>
- Hours of operation is Monday Friday,
- 7 am 5 pm Central Standard Time
- NetDMR Customer Support
- Call Center at 1-877-227-8965 (toll-free)
- Email to <u>NPDESeReporting@epa.gov</u>
- Hours of operation is Monday Friday,
- 8 am 4 pm Central Standard Time

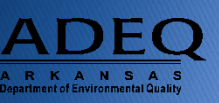

## **Additional Support Resources**

- NetDMR Zendesk (<u>https://netdmr.zendesk.com</u>)
  - Documentation
  - Training Tutorials
  - Training Schedules
  - Recorded webinars
  - FAQs
- Regulatory Authority

https://netdmr.zendesk.com/hc/en-us/articles/209616226

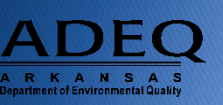

## **ADEQ NetDMR Contact Information**

- Richard Healey, Enforcement Branch Manager: 501-682-0640
  - healeyr@adeq.state.ar.us
- General NetDMR Assistance:

501-682-0624

<u>netdmr@adeq.state.ar.us</u>

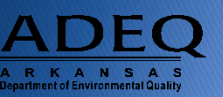